## Fiche Pratique Commander un projet – ZiBi Portail

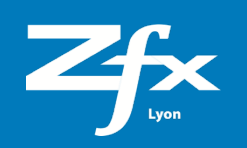

## Guide utilisation de la commande en ligne ZiBi Portail www.zfx-gmbh.com

Après avoir créé votre compte client sur le ZiBi Portail, rendez-vous dans la rubrique « Commande en ligne / Weborder » pour créer votre premier projet depuis Exocad.

| Télécharger le constr<br>Prejest: 2021-07-02-114338                 | uction info Nom o                               | 2)<br>u projet                                                                                                    | 3<br>Télécharger les Echiers CAD                                                       | Commander le projet                                                |
|---------------------------------------------------------------------|-------------------------------------------------|----------------------------------------------------------------------------------------------------|----------------------------------------------------------------------------------------|--------------------------------------------------------------------|
|                                                                     | US 1 2 3 4<br>FDI 18 17 16 15<br>US 23 31 30 29 | 5     6     7     8     9     10       14     13     12     11     21     22       44     43     42     41     31     32       28     27     26     25     24     23 | 11 12 13 14 15 16 US<br>23 24 25 26 27 28<br>33 34 35 36 37 38<br>22 21 20 19 18 17 US |                                                                    |
| Métadonnées: .constructioninfo ou .modelinfo     Choisir un fichier |                                                 | Browse                                                                                                    | ocad                                                                                   | Vous n'avez pas fichier compatible ?<br>Je n'ai pas de métadonnées |

A l'étape 1 : Cliquez sur Browse pour charger votre fichier construction info, cliquez sur suivant A l'étape 2 : Entrer votre nom/référence pour ce cas, il sera utilisé pour le suivi de votre projet durant la production

puis cliquez sur suivant

Si vous ne disposez pas de fichier de métadonnées / constructioninfo provenant d'Exocad (exemple : 3Shape/DentalWings ou en cas de soucis avec votre fichier), cochez la case correspondante. Un message d'avertissement s'affiche, et vous pouvez enter votre nom/référence pour ce cas et cliquer sur « suivant »

|                                                                                               |                                                                                                    |                                                                                                    | TANKA                                                                                                    | C Labo VesC ZfxLyon            |
|-----------------------------------------------------------------------------------------------|----------------------------------------------------------------------------------------------------|----------------------------------------------------------------------------------------------------|----------------------------------------------------------------------------------------------------|--------------------------------|
| COMPTE CLENT                                                                                  | Créer un projet<br>Ce wonthow vous parmet de charger votre projet eur le portail pués de le command | 2.<br>                                                                                                    | 3                                                                                                    |                                |
| Armitess     Membes     Membes     Ormer duringe     Partnaies     Cenne de production      ✓ | Nou<br>En effet,<br>Si ve<br>Vous êtes équipés d'un scanner                                         | Avertisement<br>s vous rappelons que la commande sans métadonnées teléper<br>il sera plus difficile pour le centre de production de vous fournir le<br>us disposez d'un fichier constructionnifo ou modellinfo, nous vou<br>disbape ? Nous avons développé un flux numétique dédié, rende<br>3Shape Flow | constructioninfo ou modeilnfo n'est pas recommandée.<br>meilleur service et de vous garantir une entière satisfactio<br>recommandons de le télécharger à l'étape précédente.<br>-vous dans la rubrique "Passerelle 3Shape" ou contactez | n.<br>-nous au 04 72 34 55 40. |
|                                                                                               | Nom du projet     2021-07-02-114338                                                                 |                                                                                                    |                                                                                                    |                                |
|                                                                                               | Fichier CAD Prothèse                                                                                | Fichier CAD Modèle                                                                                                    |                                                                                                    |                                |
|                                                                                               | Remarque: Veuillez télécharger un fichier construction info valide.                                 |                                                                                                    |                                                                                                    | Suivant                        |

A l'étape 3 : téléchargez l'un après l'autre vos fichiers CAD (.stl) en cliquant sur Browse.

Si vous n'avez pas ajouté de fichier construction info, il vous est demandé à cette étape d'indiquer toutes les informations nécessaires aux opérateurs pour programmer votre cas

|                      | "Tench                                                                                                  |                        |
|----------------------|----------------------------------------------------------------------------------------------------|------------------------|
|                      |                                                                                                    | C Labo VesC<br>ZfxLyon |
| COMPTE CLIENT        |                                                                                                    |                        |
| Paramètres du compte | Créer un projet<br>Ce workflow vous permet de charger votre projet sur le portail puis de le commander. | A B                    |
| Créer un projet      |                                                                                                    |                        |
| 🖗 Mes projets        |                                                                                                    |                        |
| Mes commandes        |                                                                                                    |                        |
| SOCIÉTÉ              |                                                                                                    |                        |
| Paramètres           | Créer un projet Télécharger le construction info Télécharger les fichiers CAD                           | Commander le projet    |
| A Membres            | CAD File Units Previe                                                                                   | W                      |
|                      | 2021-05-17-110200 🗸 🗸                                                                                   |                        |
| Centre d'usinage     |                                                                                                    |                        |
| 8 Partenaires        |                                                                                                    |                        |
| Production 🗸         |                                                                                                    |                        |
|                      |                                                                                                    |                        |
|                      | CAD File                                                                                                |                        |
|                      | Choose a file Browse                                                                                    |                        |
|                      |                                                                                                    |                        |
|                      |                                                                                                    |                        |
|                      |                                                                                                    |                        |
|                      |                                                                                                    |                        |
|                      |                                                                                                    |                        |
|                      |                                                                                                    |                        |
|                      | Remarque: Veuillez télécharger un fichier construction info valide.                                     | Suivant                |
|                      |                                                                                                    |                        |
|                      |                                                                                                    |                        |

## Units : Nombre de pièces

Tooth : Numéro de la dent concernée

**Reconstruction :** Choisissez le type de restauration souhaitée. Actuellement (juillet 2021) pour les châssis en fusion laser, choisir chapes. En cas d'erreur, commandez vos châssis un par un.

|                        |                                                                                        | -                                                     | Labo VesC<br>ZfxLyon |
|------------------------|----------------------------------------------------------------------------------------|-------------------------------------------------------|----------------------|
| COMPTE CLIENT          |                                                                                        |                                                       | ×                    |
| 💄 Paramètres du compte | Créer un projet<br>Ce workflow vous permet de charger votre projet sur le portail puis |                                                       |                      |
| 🗳 Créer un projet      | _                                                                                      | Couronnes Et Chapes                                   | ~                    |
| 🖗 Mes projets          |                                                                                        |                                                       |                      |
| )  Mes commandes       |                                                                                        | Pontique                                              | ~                    |
| SOCIÉTÉ                | Créar un projet                                                                        |                                                       |                      |
| Paramètres             | CAD File Units Tooth Reconstruction                                                    | Inlays Et Facettes                                    | ~                    |
| g <sup>R</sup> Membres | 2021-05-17-110200-4 V 1 V 46 V Select                                                  |                                                       |                      |
| Centre d'usinage       |                                                                                        | Amovible                                              | ~                    |
| 88 Partenaires         |                                                                                        |                                                       |                      |
| Production 🗸           |                                                                                        | Dentition Résiduel                                    | ~                    |
|                        |                                                                                        |                                                       |                      |
|                        | Choose a file Browse                                                                   | Barres                                                | ~                    |
|                        |                                                                                        |                                                       |                      |
|                        |                                                                                        | Implants                                              | ^                    |
|                        |                                                                                        |                                                       |                      |
|                        |                                                                                        | Piller Personnalise                                   |                      |
|                        | Remarque: Veuillez télécharger un fichier construction info valide.                    | Pilier Personnalisé Pilier Personnalisé Manuel Transs | vissé Anatomique     |
|                        |                                                                                        | Select Select Sel                                     | ect                  |

Une fois le type de restauration choisie, sélectionnez votre matériau :

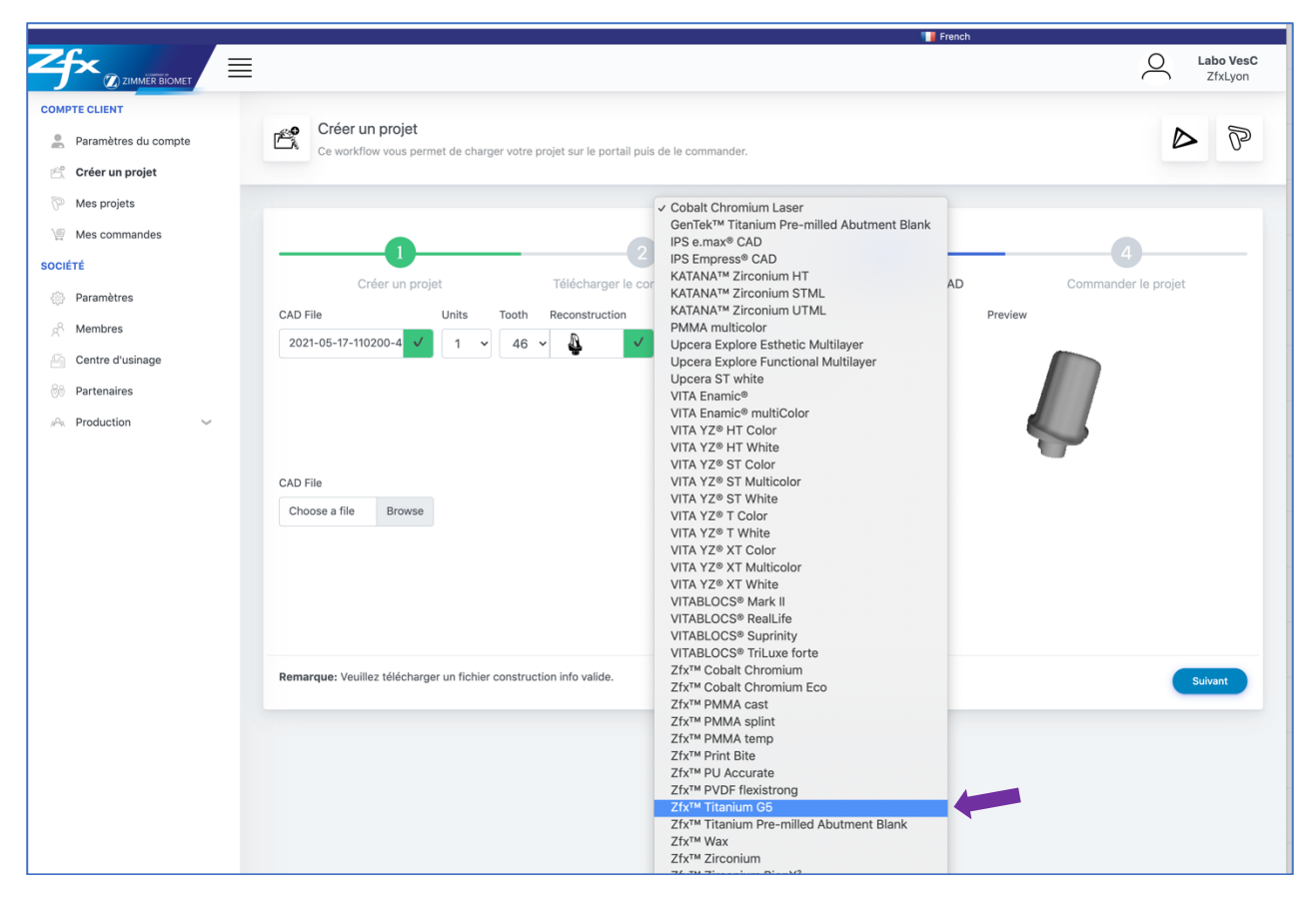

La bibliothèque de matières Zfx offre un grand choix de matériaux. Nous vous invitons à privilégier les matériaux suivants pour le bon fonctionnement de votre commande. Il vous est possible d'ajouter un commentaire à notre équipe lors de la validation de votre commande pour indiquer votre choix par exemple d'un usinage sur pré-milled GenTek.

- Zfx Titanium G5 Zfx Cobalt Chromium Zfx Zirconium pour vos chapes homothétiques
- Zfx Zirconium BionX<sup>2</sup> pour les morphologies complètes
- Cobalt Chromium Laser

|                                                                                                    | Trench                                                                                                    | C Labo VesC<br>ZfxLyon |
|----------------------------------------------------------------------------------------------------|----------------------------------------------------------------------------------------------------|------------------------|
| COMPTE CLIENT  Paramètres du compte  Créer un projet                                                                                                    | Créer un projet<br>Ce workflow vous permet de charger votre projet sur le portail puis de le commander.                                                                                                    | D P                    |
| Image: The second second s | Créer un projet     Télécharger le construction info     Télécharger les fichiers CAD       CAD File     Units     Toeth     Reconstruction     Materials     Previe       2021-05-17-110200-4     I     46     I     I     Ztr. <sup>un</sup> Titanium G5     I | Commander le projet    |
|                                                                                                    | Choose a file Browse Choose a file Browse Remarque: Veuillez télécharger un fichier construction info valide.                                                                                                    | Sulvant                |

Une fois toutes les informations complétées, cliquez sur suivant afin de passer à la commande de votre pièce.

|                      | T French                                                                                                    |                        |
|----------------------|----------------------------------------------------------------------------------------------------|------------------------|
|                      |                                                                                                    | C Labo VesC<br>ZfxLyon |
| COMPTE CLIENT        |                                                                                                    |                        |
| Paramètres du compte | Créer un projet<br>Ce workflow vous permet de charger votre projet sur le portail puis de le commander.                                                                      | D P                    |
| 🖄 Créer un projet    |                                                                                                    |                        |
| Mes projets          |                                                                                                    |                        |
| ) Mes commandes      |                                                                                                    |                        |
| SOCIÉTÉ              |                                                                                                    | -4                     |
| Paramètres           | Créer un projet Télécharger le construction info Télécharger les fichiers CAD Co                                                                                             | mmander le projet      |
| A Membres            |                                                                                                    |                        |
| Centre d'usinage     | Your files were uploaded correctly, you can now order this case.<br>You can also now upload the next case and order the project in a later moment from the project overview. |                        |
|                      |                                                                                                    |                        |
| ©© Partenaires       | Commentaire                                                                                                    |                        |
| 🦗 Production 🗸       |                                                                                                    |                        |
|                      | Usinge Correct                                                                                                    |                        |
|                      | * Shipping address                                                                                                    |                        |
|                      | Zfx Lyon SAS - 89 Avenue des Bruyeres 69150 Decines Charpieu France 🗸                                                                                                    |                        |
|                      | * Production                                                                                                    |                        |
|                      |                                                                                                    |                        |
|                      |                                                                                                    |                        |
|                      |                                                                                                    |                        |
|                      | Remarque: Vos fichiers ont été correctement téléchargés, vous pouvez dès à présent commander ce cas. ("Generate a quote" puis "Commander")                                   | Recommencer            |
|                      |                                                                                                    |                        |
|                      |                                                                                                    |                        |
|                      |                                                                                                    |                        |
|                      |                                                                                                    |                        |

La rubrique commentaire, vous permet de transmettre une demande particulière à l'équipe. Vous pouvez notamment préciser votre souhait d'un usinage en GenTek.

## Puis cliquez sur « Generate a quote »

|                      |                               |                                                       |                                      |   |           |        |           | French  |          |        |            |                      |
|----------------------|-------------------------------|-------------------------------------------------------|--------------------------------------|---|-----------|--------|-----------|---------|----------|--------|------------|----------------------|
|                      |                               |                                                       |                                      |   |           |        |           |         |          |        | 0          | Labo VesC<br>ZfxLyon |
| COMPTE CLIENT        |                               |                                                       |                                      |   |           |        |           |         |          |        |            |                      |
| Paramètres du compte | Commande C<br>Créé: 2021-06-0 | 0.2106   Projet PAT<br>2 09:22:16   Statut: Not Order | IENT DUPONT                          |   |           |        |           |         |          |        |            |                      |
| 🖄 Créer un projet    |                               |                                                       |                                      |   |           |        |           |         |          |        |            |                      |
| 🦻 Mes projets        |                               |                                                       |                                      |   |           |        |           |         |          |        |            |                      |
| Mes commandes        | Articles                      |                                                       |                                      |   |           |        |           |         |          |        |            | •≡ •                 |
| CIÉTÉ                |                               |                                                       |                                      |   |           |        |           |         |          |        |            |                      |
| Paramètres           | Quantité                      | N° d'article                                          | Description                          | ∿ | Géométrie | Dent 🔨 | Hauteur 🔨 | Couleur | Remise N | Prix 🔨 | TVA        | 1↓                   |
| Membres              | 1                             | ZFX01000010                                           | Individual Abutment - Titanium Alloy |   |           | 11     | 0.00mm    |         | 0.00%    | 95.00€ | 0.00€ (0%) |                      |
|                      | 1                             |                                                       |                                      |   |           |        |           |         | Total    | 95.00€ | 0.00€      |                      |
| Centre d'usinage     |                               |                                                       |                                      |   |           |        |           |         |          |        |            |                      |
| Partenaires          |                               |                                                       |                                      |   |           |        |           |         |          |        | Annuler C  | ommander             |
| A. Production        |                               |                                                       |                                      |   |           |        |           |         |          |        |            |                      |
|                      |                               |                                                       |                                      |   |           |        |           |         |          |        |            |                      |
|                      |                               |                                                       |                                      |   |           |        |           |         |          |        |            |                      |

Validez votre commande en cliquant sur « Commander »

La page se recharge à l'identique. Afin de contrôler la bonne réception de votre commande, nous vous invitons à vous rendre sur le **la page de commande**.

|                      |                                |                                  |                                                 |    |             |        |           | French  |          |             |                  |                      |
|----------------------|--------------------------------|----------------------------------|-------------------------------------------------|----|-------------|--------|-----------|---------|----------|-------------|------------------|----------------------|
|                      | 1                              |                                  |                                                 |    |             |        |           |         |          |             | 0                | Labo VesC<br>ZfxLyon |
| COMPTE CLIENT        |                                |                                  |                                                 |    |             |        |           |         |          |             |                  |                      |
| Paramètres du compte | Commande O.<br>commandé: 2021- | -06-02 09:22:48   Statut: 2. Tol | ENT DUPONT<br>Confirm   Fabricant: Zfx Lyon SAS |    |             |        |           |         |          |             |                  |                      |
| 🖄 Créer un projet    |                                |                                  |                                                 |    |             |        |           |         |          |             |                  |                      |
| 🖗 Mes projets        |                                |                                  |                                                 |    |             |        |           |         |          |             |                  |                      |
| 🧑 Mes commandes      | Articles                       |                                  |                                                 |    |             |        |           |         |          |             |                  | •≣ ເ                 |
| SOCIÉTÉ              |                                |                                  |                                                 |    |             |        |           |         |          |             |                  |                      |
| Paramètres           | Quantité 🔨                     | N° d'article ↑↓                  | Description                                     | ^↓ | Géométrie 🛝 | Dent 🔨 | Hauteur 🔨 | Couleur | Remise 🛝 | Prix 🔨      | TVA              | ∿                    |
| A Membras            | 1                              | ZFX01000010                      | Individual Abutment - Titanium Alloy            |    |             | 11     | 0.00mm    |         | 0.00%    | 95.00€      | 0.00€ (0%        | )                    |
| g. memorea           | 1                              |                                  |                                                 |    |             |        |           |         | Total    | 95.00€      | 0.00€            |                      |
| Centre d'usinage     |                                |                                  |                                                 |    |             |        |           |         |          |             |                  |                      |
| 8 Partenaires        |                                |                                  |                                                 |    |             |        |           |         |          | Annuler Ret | our à la page de | commande             |
| 🙉 Production 🗸       |                                |                                  |                                                 |    |             |        |           |         |          |             |                  |                      |
|                      |                                |                                  |                                                 |    |             |        |           |         |          |             |                  |                      |
|                      |                                |                                  |                                                 |    |             |        |           |         |          |             |                  |                      |

Dans la rubrique « Mes commandes » vous retrouvez toutes vos commandes en cours.

Vous devez donc y retrouver votre dernière commande avec son numéro de commande complet. La colonne « **Statut »** vous indiquera l'étape à laquelle se trouve votre commande au sein de notre centre de production.

|                      |                                         |                                           |                                  | If French |                          |           |                        |
|----------------------|-----------------------------------------|-------------------------------------------|----------------------------------|-----------|--------------------------|-----------|------------------------|
|                      |                                         |                                           |                                  |           |                          |           | C Labo VesC<br>ZfxLyon |
| COMPTE CLIENT        |                                         |                                           |                                  |           |                          |           |                        |
| Paramètres du compte | My Orders<br>Cette rubrique contient to | ous les projets commandés et vous donne d | es informations sur leur statut. |           |                          |           |                        |
| 🖄 Créer un projet    |                                         |                                           |                                  |           |                          |           |                        |
| 🖗 Mes projets        |                                         |                                           |                                  |           |                          |           |                        |
| 🦙 Mes commandes      | Aperçu Des Commandes                    |                                           |                                  |           |                          |           | • ≡ •                  |
| SOCIÉTÉ              | Show 10 + entries                       |                                           |                                  |           |                          | Sea       |                        |
| A Membres            | Date                                    | ∿↓ N° de commande                         | ∿∿ Nom du projet                 | ^∿ Prod   | uction <sup>↑↓</sup> Sta | atut 🔨 🛝  | Action 🔨               |
| Centre d'usinage     | 2021-06-02 11:22:48                     | O.2106.0115                               | PATIENT DUPONT                   | Zfx L     | yon 2.1                  | ToConfirm | Détails                |
| Rin Partenaires      |                                         |                                           |                                  |           |                          |           |                        |
| A Production         |                                         |                                           |                                  |           |                          |           |                        |
|                      |                                         |                                           |                                  |           |                          |           |                        |
|                      |                                         |                                           |                                  |           |                          |           |                        |